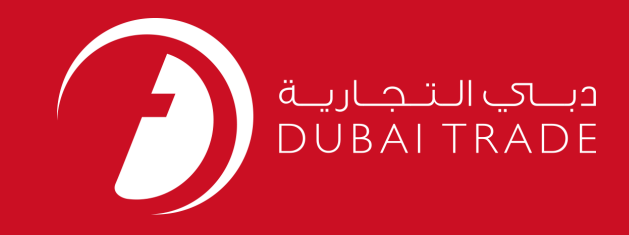

# JAFZA eSERVICES View My Company Details User's Manual

**Copyright Information** 

Copyright © 2009 by Dubai Trade. All rights reserved This document and all associated attachments mentioned therein are the intellectual property of Dubai Trade. This document shall be used only by persons authorized by DUBAI TRADE, for the purpose of carrying out their obligations under a specific contract with DUBAI TRADE. Unauthorized copying, printing, disclosure to third party and transmission of this document to any other destination by any media will constitute an unlawful act, attracting appropriate legal actions.

#### **Control Document Notification**

This is a controlled document. Unauthorized access, copying, replication and usage for a purpose other than for which this is intended are prohibited. This document is being maintained on electronic media. Any hard copies of it are uncontrolled and may not be the latest version. Ascertain the latest version available with DUBAI TRADE.

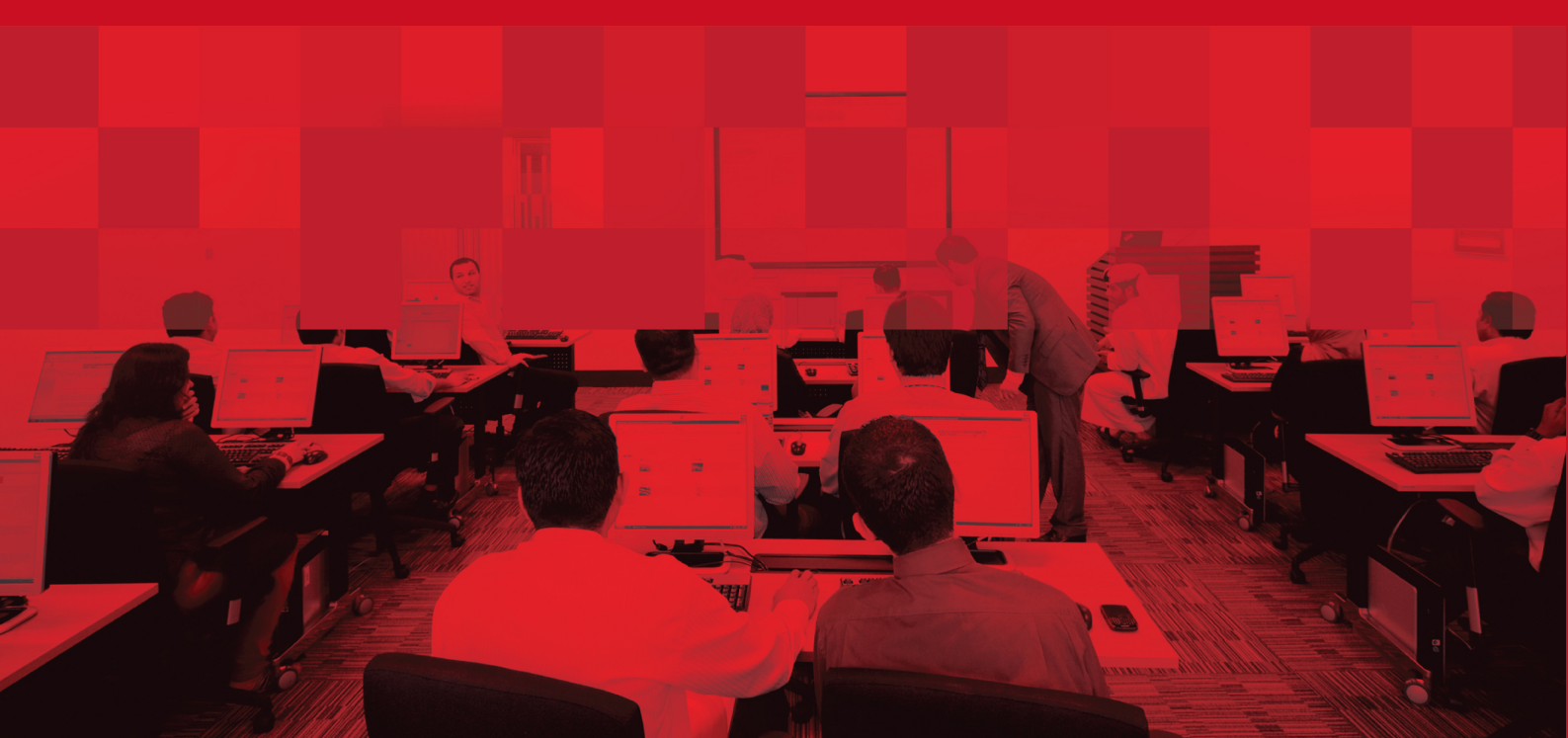

### **DOCUMENT DETAILS**

### **Document Information**

| Document Name     | View My Company Details  |
|-------------------|--------------------------|
| Project Name      | JAFZA eService Manuals   |
| Business Unit     | JAFZA                    |
| Author(s)         | DT Training Dept.        |
| Last Updated Date | 5 <sup>th</sup> Jan 2015 |
| Current Version   | 1.1                      |

# **Revision History**

| Version | Date | Author | Designation | Description of change |
|---------|------|--------|-------------|-----------------------|
|         |      |        |             |                       |
|         |      |        |             |                       |
|         |      |        |             |                       |

# **Approval History**

| Version | Date | Name | Designation | Comments |
|---------|------|------|-------------|----------|
|         |      |      |             |          |
|         |      |      |             |          |
|         |      |      |             |          |

# Distribution

| Version | Location |
|---------|----------|
|         |          |
|         |          |
|         |          |

### View My Company Details

This service is to View the Company Details.

#### Navigation:

- 1. Login to Dubai Trade
- 2. Go to Summary Information from the menu on the left
- 3. Then Go to View My Company Details

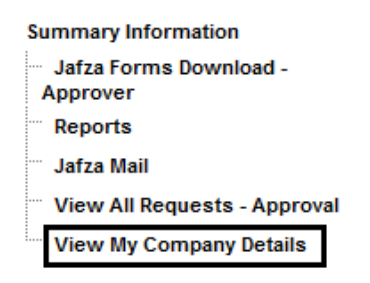

#### The below details will be displayed

This Part displays the Company Information as per JAFZA's records. You can get the following information from this page:

• This section shows your company's **Bank Guarantee**, **Portal Deposit**, **Current Balance Amount** 

| ) View My Company Details                                                   |                        |
|-----------------------------------------------------------------------------|------------------------|
|                                                                             |                        |
| Bank Guarantee, Deposit &                                                   | Current Balance Amount |
| Customer Account No                                                         |                        |
| Name Of Company                                                             | 123                    |
| Address1                                                                    |                        |
| Address2                                                                    |                        |
| Address3                                                                    |                        |
| City                                                                        |                        |
| Country                                                                     |                        |
| Deposit Amount                                                              |                        |
| Current Balance Amount (deposit minus amount reserved for pending requests) |                        |
| Bank Guarantee Required                                                     |                        |
| Bank Guarantee Submitted                                                    |                        |
| Bank Guarantee Balance                                                      |                        |
| Calculate Bank                                                              | Guarantee              |

### View My Company Details

- This service also features an Online Bank Guarantee Calculator.
  - 1. Click on the link: *Calculate Bank Guarantee*
  - 2. A Window will pop up asking for the following details

| Calculate Bank Guarantee      |        |   |
|-------------------------------|--------|---|
| Employee Present Nationality* | Select | * |
| Employee Basic Salary (Dhs)*  |        |   |
| Cal                           | culate |   |

3. Select the Employee Present Nationality from the dropdown

|    | Employee Present Nationality*                     | Select                                         | *                                                         |
|----|---------------------------------------------------|------------------------------------------------|-----------------------------------------------------------|
| 4. | Then type in the Employe                          | e Basic Salary (in AE                          | D)                                                        |
|    | Employee Basic Salary (Dhs)*                      |                                                |                                                           |
| 5. | Click on 🥂 Calculate                              | to process the requ                            | lest                                                      |
| 6. | The Employee's required below is only an example) | bank guarantee is dis<br>Actual calculation is | splayed on the page (value<br>s 1.5xBasic + cost of 1 way |

#### The bankguarantee payable for this employee is: 7645 Dhs

air ticket based in IATA rates.

• **Contact persons** - This section shows the listed contact person or contact points from your company.

| Contact Person(s) |                  |     |               |  |  |  |
|-------------------|------------------|-----|---------------|--|--|--|
| No Records Found  | No Records Found |     |               |  |  |  |
|                   |                  |     |               |  |  |  |
| Contact Points    |                  |     |               |  |  |  |
| Contact Type      | Phone Number     | URL | Email Address |  |  |  |
| EMAIL -           |                  |     |               |  |  |  |
| PHONE - GEN       |                  |     |               |  |  |  |
| PHONE - FAX       |                  |     |               |  |  |  |

• Facility Type & Description

|                  | Facility Type & Description |
|------------------|-----------------------------|
| No Records Found |                             |

# View My Company Details

• **Sponsored Staff** - Click on this link to show the number of staff your company employs. Note that this does not show the list of the staff members; just the actual number is displayed.

| Sponsored Staff                                           |  |
|-----------------------------------------------------------|--|
| Click here to view the number of staff sponsored by Jafza |  |
| Number of Staff sponsored by JAFZA                        |  |
|                                                           |  |

• Lease

|                  | Lease |
|------------------|-------|
| No Records Found |       |

• **License** - information about the license number and the status as well as the expiration date.

| License        |                |             |  |
|----------------|----------------|-------------|--|
| License Number | License Status | Expiry Date |  |
|                |                |             |  |

• **Outstanding & Fines** (warnings / notice)

Outstanding & Fines (warnings / notice)

Absconders

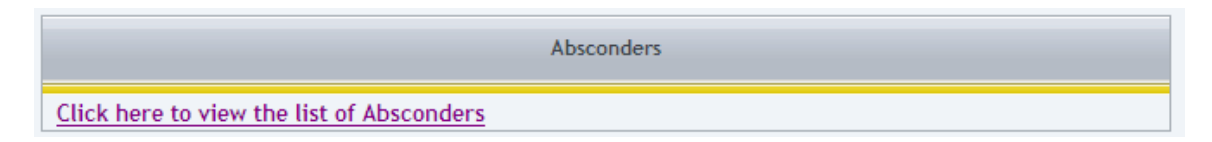

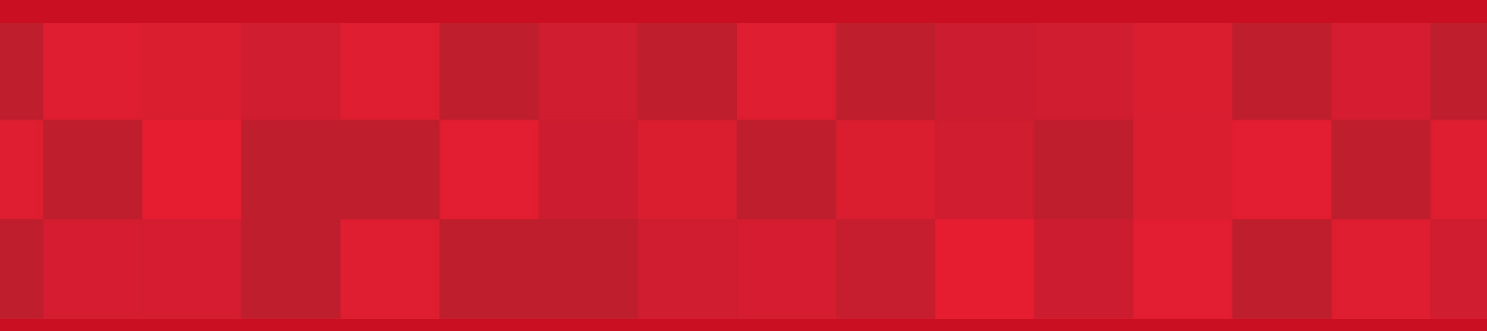

www.duhaitrade.ae